| Create Portal System ID                                                                                                    |
|----------------------------------------------------------------------------------------------------|
| 1. Access -> <u>http://portal.gist.ac.kr</u>                                                                                                    |
| 2. Check Eng                                                                                                    |
| 3. Click Creating ID                                                                                                    |
| Image: Basic Portal x   Image: Basic Portal x   Image: Basic Portal x                                                                                                    |
| · Evented graded for the passed in the passed in the pas |
| ····································                                                                                                    |
| 4. After enter Student number, Click Submit.                                                                                                    |
| 5. Check your e-mail address. (sub***@gis*.**.**)                                                                                                    |
| Log-in your e-mail for check authentification code.<br>After enter authentification code, Click Check.                                                                                                    |
| Image: State PORTAL - Chrome   Image: State Reserved     Image: State Reserved   Image: State Reserved     Image: State Reserved   Image: State Reserved     Image: State Reserved   Image: State Reserved     Image: State Reserved   Image: State Reserved     Image: State Reserved   Image: State Reserved     Image: State Reserved   Image: State Reserved     Image: State Reserved   Image: State Reserved     Image: State Reserved   Image: State Reserved     Image: State Reserved   Image: State Reserved     Image: State Reserved   Image: State Reserved     Image: State Reserved   Image: State Reserved     Image: State Reserved   Image: State Reserved     Image: State Reserved   Image: Reserved     Image: State Reserved   Image: Reserved     Image: State Reserved   Image: Reserved     Image: State Reserved   Image: Reserved     Image: State Reserved   Image: Reserved     Image: Reserved   Image: Reserved     Image: Reserved   Image: Reserved     Image: Reserved   Image: Reserved     Image: Reserved   Image: Reserved     Image: Reserved   Image:                                                                                                    |
| (Rest of the time: 09.46) Authentication Code   Enter Here Close                                                                                                    |